## Full Court Enterprise End of Month Procedures

The best practice is to complete these steps on the *last working day of the month* after all payments for the month have been receipted.

#### 1. Print "Statements of Receipts and Disbursements" (SRD)

- Reports Financial Reports Statements of Receipts and Disbursements
- Enter last working day of the month for "Start Date" and "End Date"
- Check boxes next to "Assets," Liabilities," and "Over/Short"
- Print report

#### 2. Process EOM Disbursements

- Accounting End of Period Disbursement
- Enter last working day of the month for "Cutoff Date" and click **Retrieve**
- "Liability Accounts to Disburse" dialogue box appears. Click "Select: All," then click OK
- Refer to the SRD report printed in the previous step. Confirm that each liability account balance in the report matches its associated figure in the "End of Period Disbursement" page
  - Contact Court Admin Office if any liability account figures do not match.
- Individually select each available checkbox in the "SEL" column on the End of Period Disbursement page.
- Click Save
- "Create a single check for each payee?" dialogue box appears. Click Yes
- "End of Period Disbursement" page will appear. Click Cancel

#### 3. Print "End of Period Disbursement Detail" Report

- Reports Financial Reports End of Period Disbursement Detail (EPDD)
- Select Date Range radio button
- Choose bank account from the drop-down list
- Enter date that EOM disbursement was performed in the Start Date and End Date fields
- *Important*: Click the checkbox next to **Totals Only**
- Click **Print**

### 4. Print Checks

- Accounting Checks to Print Maintenance
- Choose bank account from the drop-down list
- Click **Retrieve**
- Compare check total on EPDD report to check total(s) on "Checks to Print Maintenance" page
- If totals match, select checkbox of first check to print in "SEL" column
- Load a blank check in printer and click **Print** 
  - $\circ$  Tip: To avoid errors, load and print only one check at a time

## Full Court Enterprise End of Day Procedures

- 1. Accounting Cash Drawer Balance
  - Enter date and time range for cash balance report
    - Begin report one minute after the end date/time of previous cash balance report
  - Select cash drawer
  - Click **Retrieve**
  - Talley each payment type separately and enter in appropriate fields
  - Print the report
  - Do not click **Over/Short** Please call Court Admin Office if drawer does not balance.
  - Click Cancel
- 2. Accounting Deposit Entry
  - Choose bank account from the drop-down list
  - Enter a cutoff date
  - Choose a cash drawer from the drop-down list
  - Click **Retrieve**
  - Compare each receipt in the "Deposit Entry" page to its associated entry listed in the "Cash Balance" report. If the amounts match, click the checkbox.
  - Click Save

#### Reports to Print:

- 1. Reports Financial Reports Statements of Receipts and Disbursements
  - Enter current date for "Start Date" and "End Date"
  - Check boxes next to "Assets," "Liabilities," and "Over/Short"
  - Click **Print**
- 2. Reports Financial Reports Bond Reconciliation Report
  - Enter current date for "Cutoff Date"
  - Click [ALL] for Case Type
  - Click box next to "Totals Only"
  - Click **Print**
- 3. Reports Financial Reports Undispersed Restitution
  - Enter current date for "Cutoff Date"
  - Click Print

Verify that report totals match

#### Column from Statements of Receipts and Disbursements

# Bond Trust – Ending Balance"Report Total" from Bond Reconciliation ReportRestitution Trust – Ending Balance"Report Total" from Undispersed Restitution Report

**Corresponding Value**